## How to resize an image

Step 1. Right-click the image and select the [Edit].

|   | Preview                                |
|---|----------------------------------------|
|   | Edit                                   |
|   | Preview                                |
|   | Print                                  |
|   | Refresh Thumbnail                      |
|   | Rotate Clockwise                       |
|   | Rotate Counter Clockwise               |
|   | Set as Desktop Background              |
|   | Open With                              |
| E | Add to archive                         |
| E | Add to "Water lilies.rar"              |
| E | Compress and email                     |
|   | Compress to "Water lilies.rar" and ema |
|   | Send To                                |
|   | Cut                                    |
|   | Сору                                   |
|   | Create Shortcut                        |
|   | Delete                                 |
|   |                                        |

Step 2. Click on [Resize] to resize an image

| i                   | ze an image.                                                                                       |        |
|---------------------|----------------------------------------------------------------------------------------------------|--------|
|                     | Edit Pictures 🔹 🗙                                                                                  |        |
|                     | 😔   😔   🟠                                                                                          |        |
|                     | 1 files selected                                                                                   |        |
|                     | Correct pictures automatically                                                                     |        |
|                     | To automatically correct color and<br>brightness for the selected pictures,<br>click Auto Correct. |        |
|                     | Auto Correct                                                                                       |        |
|                     | Edit using these tools                                                                             |        |
|                     | Brightness and Contrast                                                                            |        |
|                     | 🗿 Color                                                                                            |        |
|                     | -F Crop                                                                                            |        |
|                     | 🕑 Rotate and Flip                                                                                  |        |
|                     | Red Eye Removal                                                                                    |        |
| Change picture size |                                                                                                    |        |
|                     | 🧏 Resize                                                                                           | Resize |
|                     | 其 Compress Pictures                                                                                | L      |
|                     |                                                                                                    |        |

Step 3. Select the resize type and then press button [OK] after you select the size.

| Resize 🔻 🗙                                                     |  |  |  |  |  |
|----------------------------------------------------------------|--|--|--|--|--|
| 😔   😔   🐔                                                      |  |  |  |  |  |
| 1 files selected                                               |  |  |  |  |  |
| Resize settings                                                |  |  |  |  |  |
| Make picture fit inside:                                       |  |  |  |  |  |
| <ul> <li>Original size</li> </ul>                              |  |  |  |  |  |
| O Predefined width x height:                                   |  |  |  |  |  |
| ~                                                              |  |  |  |  |  |
| O Custom width x height:                                       |  |  |  |  |  |
| 🗘 x 🗘                                                          |  |  |  |  |  |
| pixels                                                         |  |  |  |  |  |
| <ul> <li>Percentage of original width x<br/>height:</li> </ul> |  |  |  |  |  |
| \$ %                                                           |  |  |  |  |  |
| Size setting summary                                           |  |  |  |  |  |
| Original size: 800 x 600 pixels                                |  |  |  |  |  |
| New size: 800 x 600 pixels                                     |  |  |  |  |  |
| ОК                                                             |  |  |  |  |  |

Step 4. Click on [File][Save] to save the changes.